# **TIME BOX**

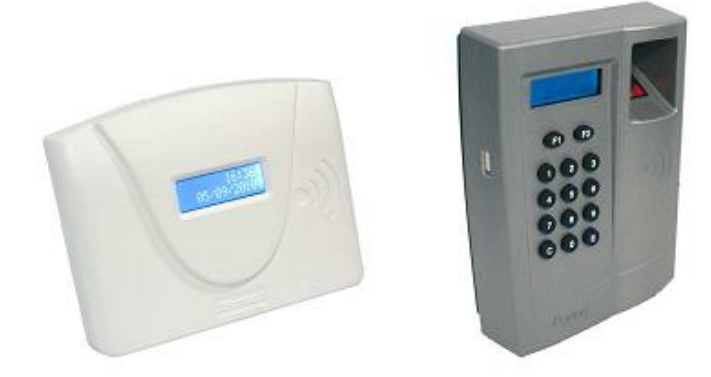

# Műszaki leírás és gyors kezelési útmutató Olvassa el ezt a kézikönyvet, mielőtt használatba venné a rendszert!

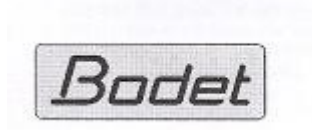

BODET Soft B.P. 40211 moo\_tebc bodel.com

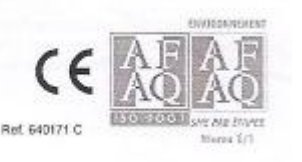

Szerződésen kívüli adatok. A gyártó fenntartja a jogot arra, hogy előzetes bejelentés nélkül funkcionális vagy technikai változtatásokat tegyen.

## Tartalomjegyzék

| 1. | Time Box terminál                                             | 3.  |
|----|---------------------------------------------------------------|-----|
|    | 1.1. Áttekintés                                               | 3.  |
|    | 1.2. Kezdeti ellenőrzés                                       | 3.  |
|    | 1.3. Mechanikus üzembe helyezés                               | 3.  |
|    | 1.4. Elektromos üzembe helyezés                               | 5.  |
|    | 1.5. Idő beállítása a terminálon                              | 6.  |
| 2. | A Time Box szoftver                                           | 7.  |
|    | 2.1. Installálás                                              | 7.  |
|    | 2.2. A terminál beállítása                                    | 8.  |
|    | 2.3. A szoftver beállítása                                    | 11. |
|    | 2.4. A szoftver elindítása                                    | 12. |
|    | 2.5. Alkalmazottak adatainak felvétele                        | 13. |
|    | 2.6. A blokkolások betöltése                                  | 14. |
|    | 2.7. A Time Box mindennapi használata                         | 15. |
|    | 2.8. Az on-line segítség használata                           | 17. |
| 3. | Biztonsági információk és a készülék megóvása                 | 18. |
| 4. | Műszaki jellemzők                                             | 19. |
| 5. | Az üzenetek fordítása, amik megjelennek a TIME BOX terminálon | 20. |

#### Figyelmeztetés

E dokumentum célja, hogy segítsen telepíteni a TIME BOX-ot és, hogy bemutassa az alapvető képességeket, amelyek Önnek ismernie kell. Ezért néhány fejlettebb képességet nem lehet itt leírni. További információkért tanulmányozza az on-line súgót. Elérhető a jobb felső sarokban a ?-re kattintással. A kézikönyv megtekinthető, illetve nyomtatható a PENDRIVERÓLI. (Mindkettő angolul és több más nyelven olvasható.)

### 1. TIME BOX Terminál

#### 1.1. Áttekintés

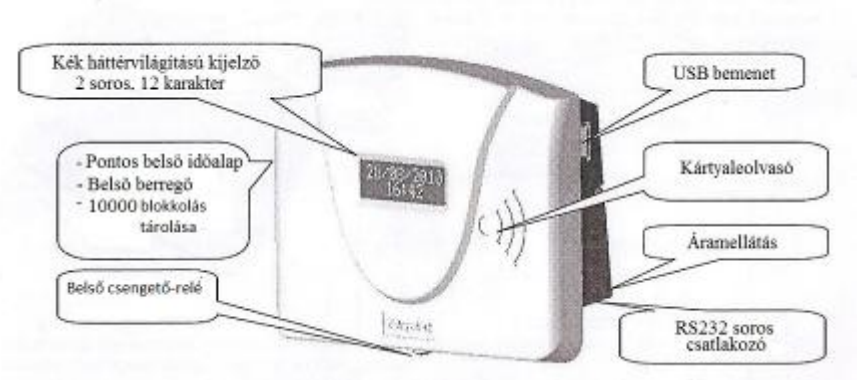

A Time Box egy olyan idő- és Munkaidő-nyilvántartó terminál, amely tárol max. 10,000 blokkolást, ezek letölthetők egy USB adathordozón, vagy RS232 soros kapcsolaton át a PC-re. Ebben az egységben egy proximity kártya olvasó és egy pontos belső időalap található. Falra szerelhető, az elektromos tápellátása külső tápegységről történik. A firmware-t az USB adathordozóval lehet frissíteni.

A standard változatban, a terminál el van látva az alábbiakkal:

- Az USB bemenet
- Az RS232 soros bemenet
- A hátsó megvilágítású LCD kijelző
- A berregő
- A csengetés vezérlő relé (száraz kontaktusos)
- A pontos belső időalap

#### 1.2. Kezdeti ellenőrzés

Az eredeti csomagolásában az alábbi egységek találhatóak:

- 1 RS232 soros kommunikációs kábel (3 méter hosszú)
- 1 USB-adathordozó kulcs
- 1 hálózati tápegység 9V DC kábellel
- 1 szoftver a pendrive-on
- 1 tájékoztatófüzet

#### 1.3. Mechanikus üzembe helyezés

Bármilyen használat, amely nem felel meg ezeknek az utasításoknak nagymértékben károsíthatja a terminált, és érvényteleníti a garanciát. Mielőtt telepíti és használja a terminált, kérjük olvassa el a biztonsági előírásokat az említett "Biztonsági információk és a készülék megóvása" részben és kövesse ezeket az utasításokat.

A terminált csak beltéri felszerelésre tervezték. A helyiség csekély hőmérséklet-ingadozású legyen. A készüléket tartsuk távol az elektromágneses interferencia-forrásoktól (mágneskapcsolók, motorok, egyéb proximity leolvasók, stb.).

A terminál rögzíteni lehet a falra 2 csavarral. Helyezzük a csavarokat a két nyílásba a hátsó panelen.

Rögzítő csavar, 4 mm átmérőjű

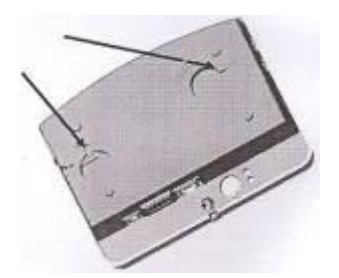

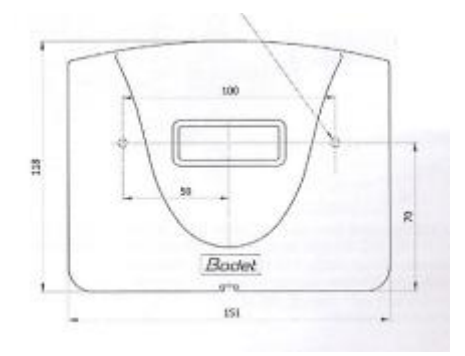

Csavaros rögzítés

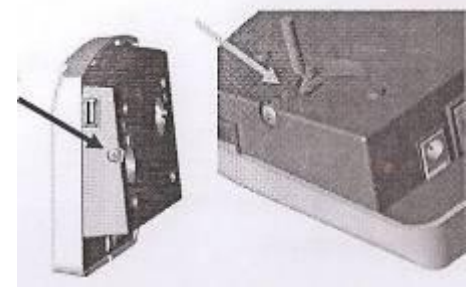

A terminál oldalán lévő, további csavart arra használják, hogy megakadályozza a készülék elmozdulását.

A terminál burkolatot nem szabad megbontani, ha a csengetésvezérlő reléket nem használják.

Abban az esetben, ha a csengetés-vezérlő relét használja, figyelmesen olvassa el a biztonsági információt, és a terminál alján található csavar kicsavarásával megkezdheti a beállításokat.

Figyelem az előlapot levételénél a terminált vízszintesen kell tartani.

Folytassa az elektromos üzembe helyezéssel ("Elektromos üzembe helyezés" fejezet).

1.4. <u>Elektromos üzembe helyezés</u> 1.4.1. <u>Tápegység</u>

Alsó csavar

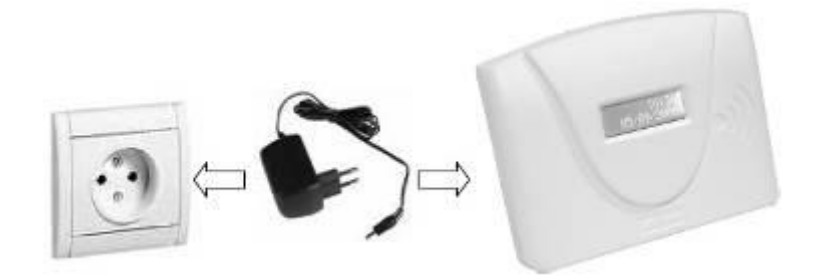

A terminál rögzítése után csatlakoztassa a tápegység kábelét a terminálhoz. Csatlakoztassa a tápegységet egy aljzatba.

#### 1.4.2. Csengővezérlő relé (FIGYELEM! Csak hozzáértő személyzet számára!)

Csatlakoztassa a készüléket a 50/60Hz, 1A max.). Először áramkört, majd csatlakoztassa (keresztmetszete 1,5-2,5 mm<sup>2</sup> hosszon).

Rögzítse a vezetékeket és a házhoz.

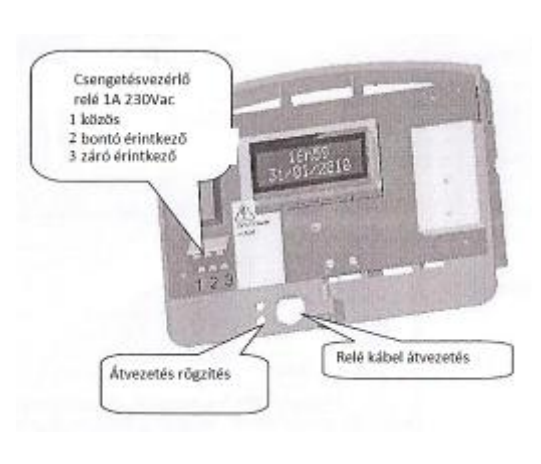

relé sorkapocshoz (230Vac kapcsolja ki az érintett a bejövő kábeleket. max, csupaszítva 5mm

kábelkötözővel egymáshoz

#### 1.5. Az idő beállítása a terminálon 1.5.1. Az idő kézi beállítása a készüléken

A terminál idő kézi beállításához csatlakoztassa az USB-adathordozót, várjon, amíg az teljes egészében betölt, és hajtsa végre a következő lépéseket, amíg USB-adathordozó is csatlakozik:

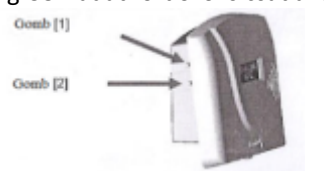

- 1. Tartsa az [1] gombot lenyomva és válassza ki a napot (a nap villog).
  - 14:11 5 0 6 1 0

4

- 2. Növeld a napokat a [2] gombbal.
- 3. Nyomja meg az [1] gombot, hogy hozzáférjen az évhez, hónaphoz, óra, perchez. A [2] gomb lenyomásával növelheti az értékeket.
- Nyomja meg az [1] gombot az idő és a dátum beállításainak érvényesítéséhez. 4.

10 másodperc inaktivitás után a készülék visszatér a kezdeti állapothoz.

#### 1.5.2. Az idő beállítása a készüléken vezetékes módban

A terminál idő szoftver útján történő beállításához lépjen a System | Date/Time (Rendszer | Dátum /ldő) menübe.

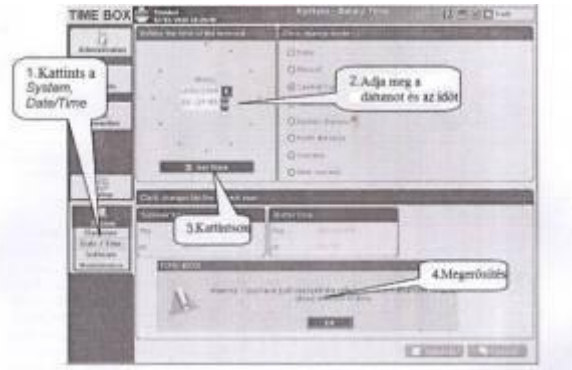

2. <u>Time Box szoftver</u> 2.1. Installálás

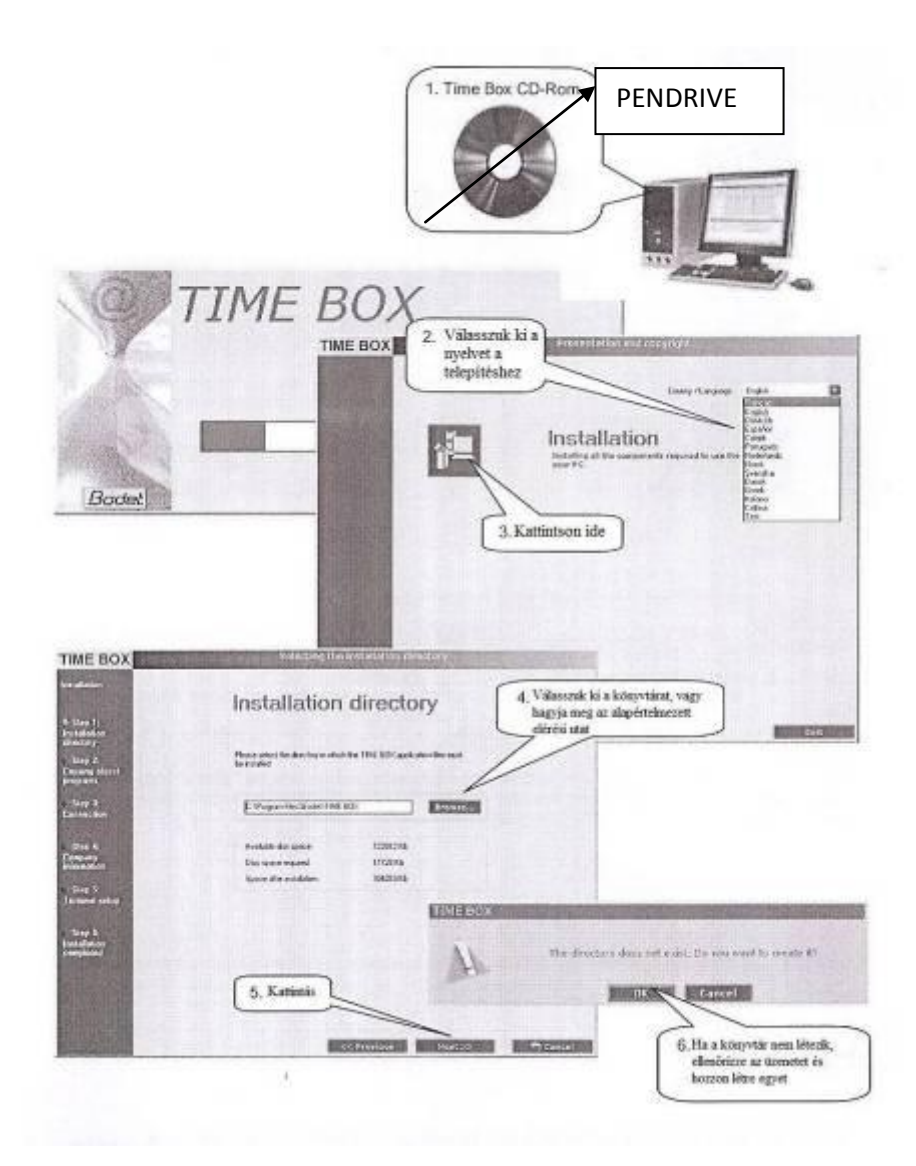

#### 2.2. A terminál beállítása

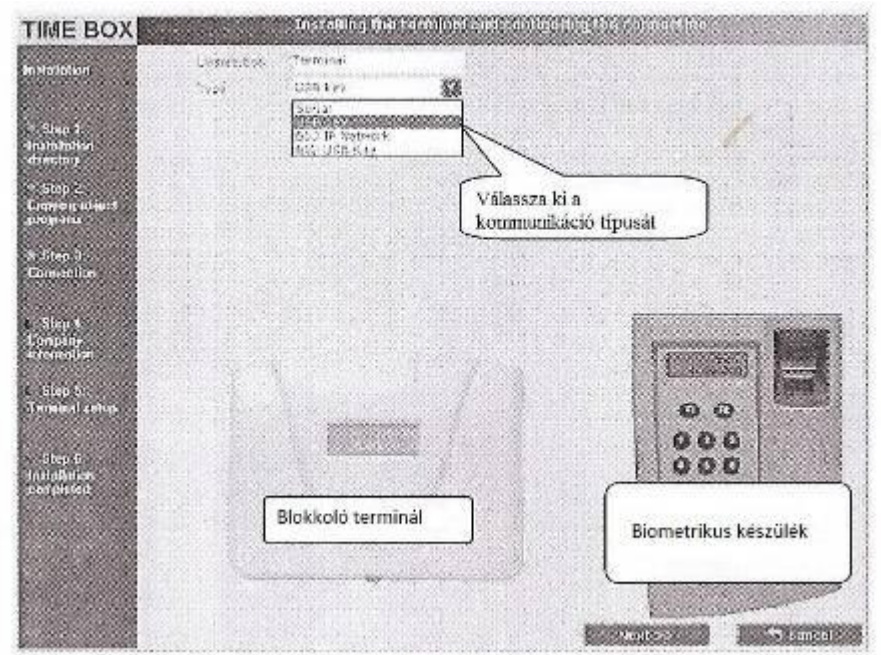

#### Figyelem!

- Választania kell a két különböző kommunikációs mód között a kezelő PC és a Time Box terminál között.
- USB KEY módban használjon USB adathordozót az Time Box rendszerhez. Ebben az esetben az adatok továbbítására az USB-adathordozónak a számítógépre csatlakoztatásakor kerül sor.
- Soros vezetékes (RS232) módban használja a 3 m kommunikációs kábelt. Akkor a kábel továbbítja az adatokat a termináltól a számítógéphez.

#### 2.2.1. Az USB-kulcs használata a blokkolások letöltésére:

 The BCL
 1. Adda mag a fixed dd. mort

 Norther Sport
 1. Adda mag a fixed dd. mort

 Norther Sport
 1. Adda mag a fixed dd. mort

 Norther Sport
 1. Adda mag a fixed dd. mort

 Norther Sport
 1. Adda mag a fixed dd. mort

 Norther Sport
 1. Adda mag a fixed dd. mort

 Norther Sport
 1. Adda mag a fixed dd. mort

 Norther Sport
 1. Adda mag a fixed dd. mort

 Norther Sport
 1. Adda mag a fixed dd. mort

 Norther Sport
 1. Adda mag a fixed dd. mort

 Norther Sport
 1. Adda mag a fixed dd. mort

 Norther Sport
 1. Adda mag a fixed dd. mort

 Norther Sport
 1. Adda mag a fixed dd. mort

 Norther Sport
 1. Adda mag a fixed dd. mort

 Norther Sport
 1. Adda mag a fixed dd. mort

 Norther Sport
 1. Adda mag a fixed dd. mort

 Norther Sport
 1. Adda mag a fixed dd. mort

 Norther Sport
 1. Adda mag a fixed dd. mort

 Norther Sport
 1. Adda mag a fixed dd. mort

 Norther Sport
 1. Adda mag a fixed dd. mort

 Norther Sport
 1. Adda mag a fixed dd. mort

 Norther Sport
 1. Adda mag a fixed dd. mort

 <

Ha úgy dönt, hogy az USB-hordozót használja, csatlakoztassa azt a számítógépbe.

Lehetséges hiba ("Nem érzékelt USB adathordozót, vagy az USB adathordozó már inicializálva van. Csatlakoztasson másik kulcsot.")

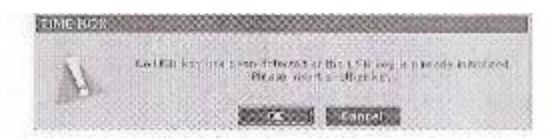

Helyezze be az USB adathordozót a PC egyik USB-portjába és a PC-n kattintson az *OK* vagy a *Cancel* (Mégse) gombra, majd *Next*-tel (Következő) folytassa a telepítést. Az USB adathordozót később lehet csatlakoztatni.

#### 2.2.2. Ha a kábel kommunikációs módot szeretné használni a blokkolások letöltésére

Ha úgy dönt, hogy soros portról szeretné letölteni a blokkolásokat a terminálból a PC-re, dugja be a 3 m kábel végét a SUBD-9 portba a PC-n, a másik végét pedig az terminál RJ11-es csatlakozójába. Lehetőség van a távolságot növelni a terminál és a PC között hosszabbító kábellel.

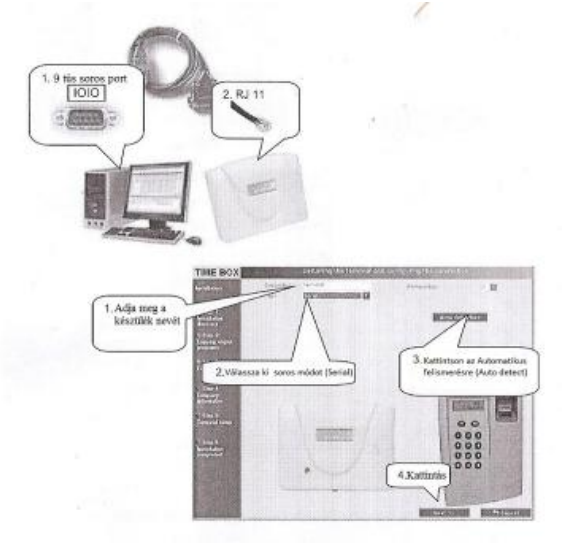

#### Lehetséges hiba

Impossible to set up communication on port 1. (Nem lehetséges beállítani a kommunikációt a port 1-en.)

Csatlakoztassa az USB adathordozót a PC valamelyik USB-csatlakozójához az RS232 kábellel vagy kattintson a Tovább gombra, és csatlakoztassa a csatlakozót később.

#### 2.3. A szoftver beállítása

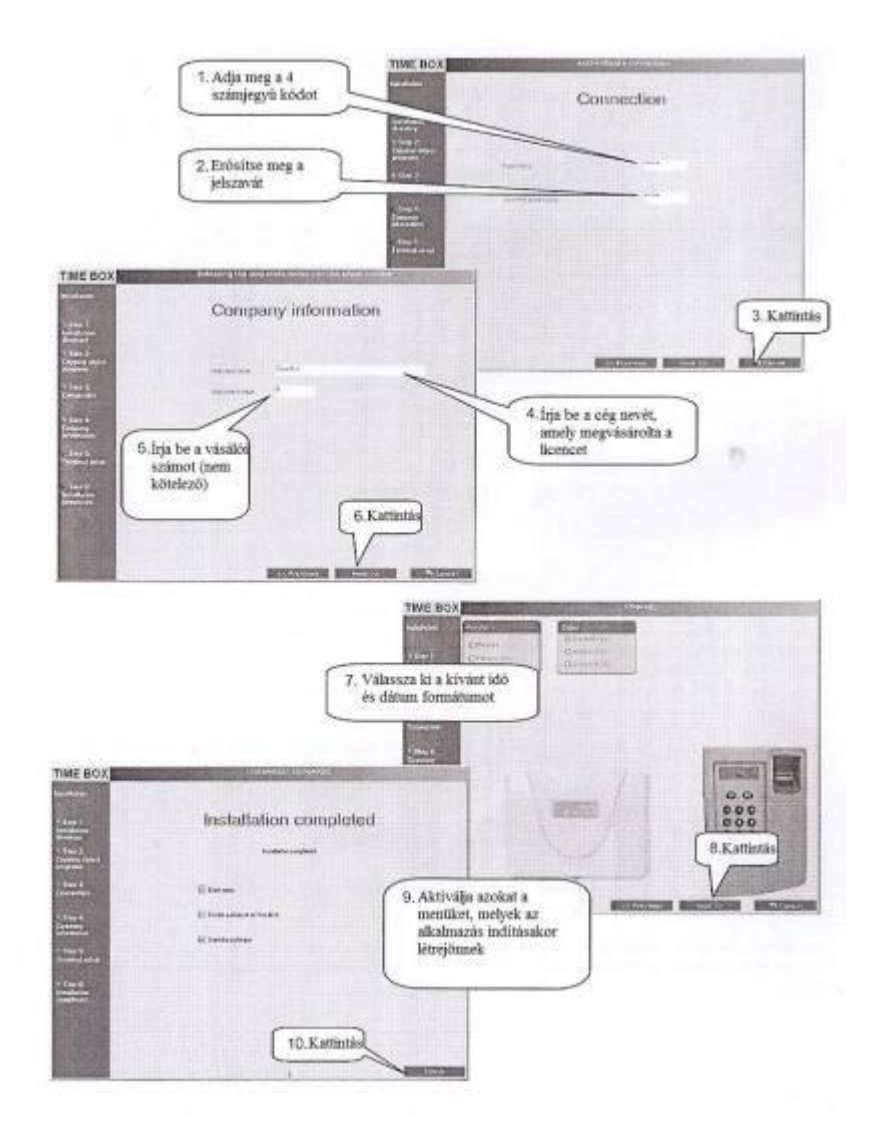

#### 2.4. A szoftver elindítása

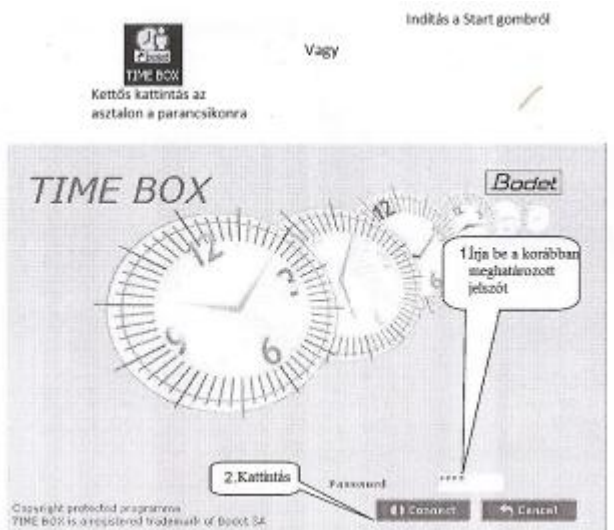

Minden alkalommal, amikor belép a Time Box szoftverbe, az megkérdezi, hogy szeretné továbbítani az adatokat a Time Box terminálról vagy sem. Ha az alkalmazottakat még nem hozta létre a Time Box szoftverben, kattintson a *Cancel* (Mégsem) gombra.

| Do     | you want to transfer the data? |
|--------|--------------------------------|
| 0<br>0 | Since the last transfer        |
| 1      | S Validate                     |

Ha létrehozott alkalmazottakat, válassza a *Since the last transfer* (A legutóbbi átviteltől) és kattintson a *Validate* (Érvényesítés) gombra, a feltöltés az utolsó adatátvitel utáni állapottól történik.

Az adatátvitel elindítására, amikor a szoftver meg van nyitva, kattintson az *Exit* (Kilépés) gombra a jobb felső sarokban, és válassza, hogy *Transfer terminal data* (terminál adatok átadása). Azonos képernyő jelenik meg, mint fentebb.

#### TIME BOX 😇 hand 約 首回図 다만 1413 ij. 12/2 help-12 9 10 fija be a munkavállaló nevét intson ide i C founding on this stars taima. Itäjänak <sup>I</sup>täsära és az 5 számjegyű kirtyaszimát 2, Kattintson a Create gombra és adjon meg egy új elkelmazotta EH aplays is treate I pupitate I polece disinging D Contract Caking First hamt. Bedge Id. nag r Section à Schodule DOUCTION 4.Kattintson a Érvényesítés SALES DEPART gombra, hogy ment módosításokat. Faur SALES DEPART A 56 5 Employees

2.5. Alkalmazottak adatainak felvétele

A munkavállaló létrehozására csak az szükséges, hogy kitöltse a nevet és a kártya számát. Az egyéb információkat utána lehet kitölteni. További részletekért nézze meg a Time Box felhasználói útmutatót, amely,

angolul és több más nyelven, megtalálható a telepítő pendrive-on vagy elérhető kattintással ? a jobb felső sarokban.

Javasoljuk, hogy először hozza létre a munkavállalók nevét és a kártya számát annak első alkalommal való használata előtt. Ellenkező esetben az adatok szinkronizálására lesz szükséges mindegyik kártya kijelölés után.

# 2.6.<u>A blokkolások betöltése</u>

#### 2.6.1. USB üzemmód

Ha az adatok letöltésére USB-adathordozót használ:

1. Ellenőrizze az USB-adathordozó inicializálását (System | Hardware menü) (Rendszer | Hardver menü).

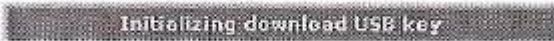

2. Csatlakoztassa az USB-adathordozót a terminál USB-portjához az adatok letöltéséhez.

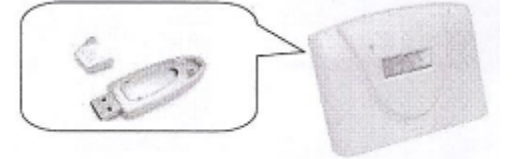

3. Várja meg, amíg a letöltési folyamat befejeződik! Amikor a terminál jelzi a letöltés végét, csatlakoztassa az USB kulcsot a Time Box PC-hez.

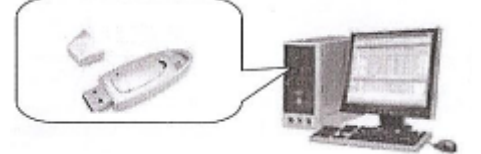

4. Indítsa el az Time Box szoftvert a PC-adminisztráción.

Az adatátvitelre, kérjük, olvassa el A szoftver elindítása részt

2.6.2. <u>RS232 Üzemmód</u>

Ha az adatok letöltéséhez kábellel csatlakozik a PC-hez, egyszerűen indítsa el a TimeBox szoftvert a PC-n. Az adatátvitelre, kérjük, olvassa el A szoftver elindítása részt

Figyelem! Az adatátvitel, vagy a beágyazott program (firmware) letöltése alatt, nem lehetséges blokkolás. Minden, az adatátvitel alatt történt blokkolás figyelmen kívül lesz hagyva.

#### 2.7.<u>A Time Box mindennapi használata</u> 2.7.1. <u>A képernyő logikájának megértése</u>

A Time Box felhasználóbarát "Internet" típusú kijelzéseket kínál, amelyek követik a Master / Detail elvet.

| The Philipper                                                                                                    | ALLES THEY PL                                                                                       | Low BC                                                                      | 49.21/16/2003                                    | Elockings                                                                                           | Tebole Corrie                                                                                                    |     |
|----------------------------------------------------------------------------------------------------|----------------------------------------------------------------------------------------------------|-----------------------------------------------------------------------------|--------------------------------------------------|----------------------------------------------------------------------------------------------------|----------------------------------------------------------------------------------------------------|-----|
| Bende                                                                                                    | March 1978                                                                                          | Chief, Laborary                                                             | LITT INT                                         | COLUMN DECISION IN                                                                                  | and the second                                                                                                    | 8   |
| Simo                                                                                                    | Fine Libra                                                                                          | 15.45 10.03                                                                 | 12.58                                            | 15.11                                                                                               | 10.00                                                                                                    | - L |
| And and a state of the local division of the local division of the | NY 12/18                                                                                            | CP CP 32.05                                                                 | 12:24 (9-3)                                      | 13751                                                                                               | 10475                                                                                                    | - E |
|                                                                                                    | 1041.1808                                                                                           | 1 18 68 32.08                                                               | 12-53                                            | ALLA                                                                                                | 4/00                                                                                                    |     |
| flexora -                                                                                                    | ING NEW                                                                                             | AAAA INGA                                                                   | 12.04 20.00                                      | 1.0.22                                                                                              | 100 10000000000                                                                                                    |     |
| A PROPERTY AND INCOME.                                                                                                    | Sin 20406                                                                                           |                                                                             |                                                  | 333.1                                                                                               | 0.00                                                                                                    | 11  |
| 44                                                                                                    | Fand3/84                                                                                            | 18.00 12.00                                                                 |                                                  | 2,93                                                                                                | 2,00                                                                                                    | -11 |
| Assenter                                                                                                    | Contraction of the local division of the                                                            |                                                                             |                                                  | DE #515                                                                                             | 0.00 +0.10                                                                                                    |     |
| (C)<br>Sixtep                                                                                                    |                                                                                                    | OVERTIME I<br>OVERTIME                                                      | 15% 2:00<br>10% 8:00                             | e onn                                                                                               | avertine 110% o.1                                                                                                    | F   |
| 34                                                                                                    | and a second                                                                                        |                                                                             |                                                  |                                                                                                    | Estimate the science                                                                                                    | 9   |
| System                                                                                                    | CHEVENE                                                                                             | CB Lines                                                                    | Carlos Corres                                    | ACCOUNT OF A                                                                                        | ALALINA MANAGAR                                                                                                    | 2   |
| GUTAFEL & SE                                                                                                    |                                                                                                    | Kmende                                                                      | LEURETCE                                         | 21064                                                                                               | PRODUCTION (                                                                                                    |     |
|                                                                                                    |                                                                                                    | COLUMNY .                                                                   | Participa Construction                           | 25085                                                                                               | PRODUCTION /                                                                                                    |     |
| 200000000000000000000000000000000000000                                                                                                    |                                                                                                    | Swith                                                                       | City                                             | Server .                                                                                            | STOLE & LOUP & ST                                                                                                    | S   |
| HOLE IN                                                                                                    |                                                                                                    |                                                                             |                                                  |                                                                                                    | Marchan Marchan                                                                                                    |     |
| MENC<br>As 5 port magn<br>1 Administratio<br>de ceredinényeé<br>2Raports (Jalan<br>3 Anormaline (IR                                                                                                    | nutatja az dissee<br>n (Adatósesiák):<br>közelése<br>réssik) A különfé<br>andrill menoigek)<br>éssa | tunkciót a grogr<br>Sapi baszadiat:<br>lie nyomtatások e<br>Az elmalasatott | ambaz:<br>Seléptetés<br>Mindítása<br>biolóciások | Master Are<br>Terület, ahol e<br>munkovállalót<br>Egy kattintás<br>automalióssan<br>néspvétel néspi | tifð területi:<br>gy agy több<br>felet kiválasstani,<br>zan a barðistan<br>megjelenik ar idð és a<br>stes adatal a területen. |     |

#### 2.7.2. Eredmények megtekintése

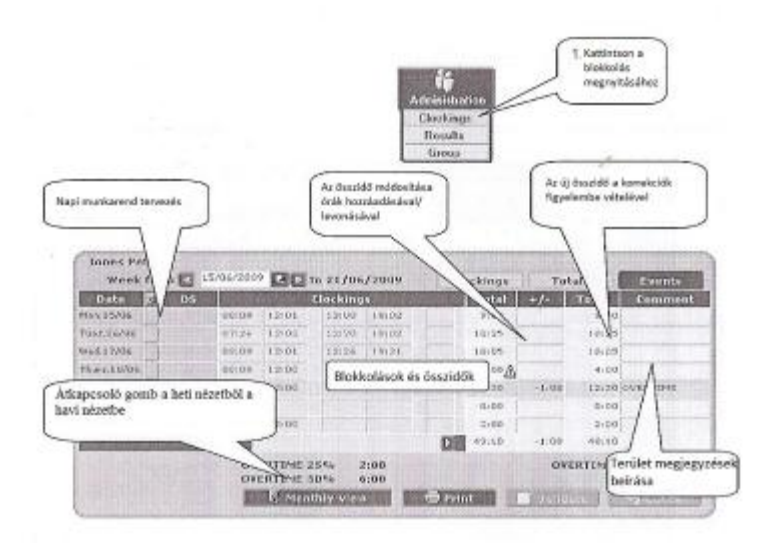

2.7.3. A rendellenességek javítása

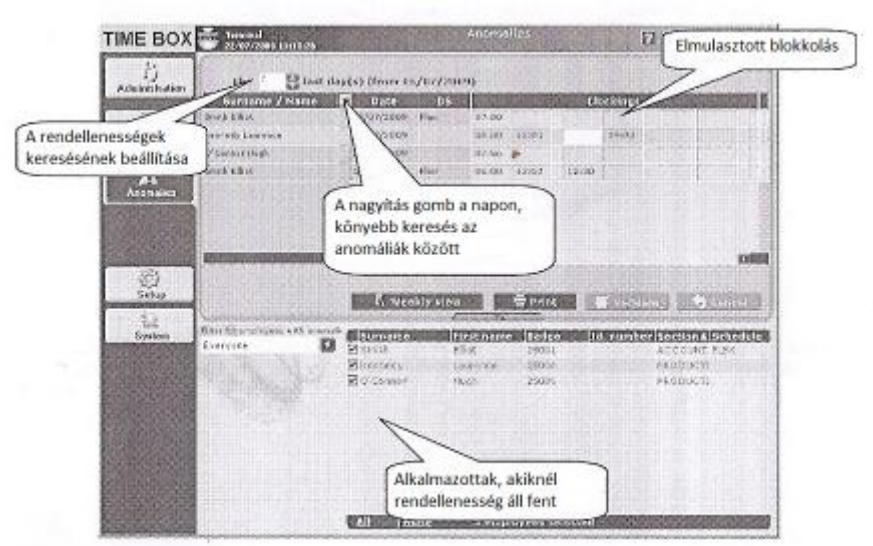

2.7.4. Nyomtatások készítése

| C Perio                           |                                                                                                    | Page slop                                                                                                    | Customizing the re-                                                                                                    | 0.C#3                                                                     |
|-----------------------------------|----------------------------------------------------------------------------------------------------|----------------------------------------------------------------------------------------------------|----------------------------------------------------------------------------------------------------|---------------------------------------------------------------------------|
| Andration                         | Judy 20049       Ratin     XXXM100 F4     55     50       29     1     2     3     4     5       6     7     9     10     11     12       13     14     15     16     17     18     19       10     11     82     23     24     25     26       27     28     29     30     31     2     3     4     5       1     -5     0     7     10     3     2     3     4     5       1     28     29     30     31     2     3     -     3       Valassza ki     a     jelemtés időszakát     jelemtés időszakát     -     -                                                                                                    | O Strandinger O Strandinger O Strandinger O Strandinger O Strandinger O Strandinger                                                                                                    | Loger ds and et Provide the Provide the Coolarge Coolarge | grever and<br>ockangs per day<br>nd targetess                             |
| 52                                |                                                                                                    |                                                                                                    |                                                                                                    |                                                                           |
| abup<br>calo m<br>files<br>deryon | Contraction of the second second seco | E* Export E* 010<br>reference in<br>Valassza ki az al<br>valassza ki az al<br>valassza ki al<br>valassza ki al<br>valass | nlay Eld. ninobar<br>Najmarottakar,<br>a jelenitari a<br>Sues<br>Lince                                                                                                    | Contract Address<br>Account Address<br>Products<br>SALES DES<br>SALES DES |

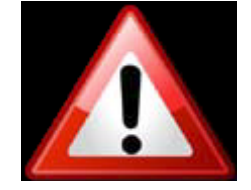

#### 2.8. Az on-line segítség használata

Az Ön rendelkezésére áll, angolul, és több más nyelven egy on-line kézikönyv, amely gyors hozzáférést biztosít az információkhoz, minden Time Box képernyőn. Csak kattintson a ? gombra. Ezután megjelenik egy segítséget nyújtó oldal, ami hozzáférést nyújt az arra a képernyőre vonatkozó konkrét információkhoz, ahonnan aktiválta a segítséget.

Elérheti továbbá az általános sematikus indexet, vagy tanulmányozza, és nyomtassa ki a PDF fájl kézikönyvet, a mellékelt CD-ROM-ról. Ezt a fájlt a szoftver telepítési könyvtárban találhatja, a merevlemezen.

# MINDEN KILÉPÉSKOR KÉSZÍTSEN MENTÉST !!!!!!!

#### 3. Biztonsági információk és a készülék megóvása

A készüléket nem szabad csatlakoztatni az elektromos hálózathoz, amíg nincs biztonságosan rögzítve.

Mielőtt bármilyen szerelést végezne, olvassa el figyelmesen az alábbi utasításokat, és nézze meg a "Műszaki jellemzők" fejezetet.

A belső csengetés-vezérlő relék üzemeltetésére a telepítést és karbantartást szakképzett személyzetnek kell elvégezni. Ebben a tekintetben a beépítésnek meg kell felelnie a hatályos szabványoknak (CEI 364) (NFC15-100-Franciaország) (Magyarországon MSZ 2364).

Külső védelmi készüléket kell telepíteni a túl-áramok ellen a relé áramkörbe, gyorsan megközelíthetően. A védelmi berendezésnek az áramot max 2A-ben kell korlátozni hiba esetén.

Rögzítse a reléhez tartozó kábeleket egymáshoz, a terminálhoz, és csatlakoztassa a kábelt a hátsó burkolathoz. Ha kinyitja a burkolatot, kapcsolja ki a megszakító / leválasztó kapcsolót, a relé által kapcsolt esetleges veszélyes feszültség elleni védekezésül.

Eltekintve a relé kapcsolattól, minden eszköz vagy áramkör, mely csatlakozik a terminálhoz, SELV (extra alacsony feszültségű) típusú (lásd MSZ HD 60364) kell legyen.

A személyek biztonsága, és a villámcsapás elleni védelem miatt az RS232 kábel nem csatlakoztatható két épület között, amelyek védő földelése független egymástól. Ez a kábel nem hagyhatja el az épület. Ha egy ilyen eset merül fel, szükség van megfelelő interfészek használatára (például opto-leválasztott modulok vagy modemek).

Az idő és dátum tárolására belső litium-elem szolgál, melynek üzemideje legalább 10 év. A felhasználónak ezen feltételek között nem szükséges ezeket a CR2032 típusú elemeket cserélni.

## 4. Műszaki jellemzők

A terminált épületek belsejében való használatra tervezték (háztartási környezet és könnyűipar).

A leolvasó felület egy A osztályú termék. Ez a termék rádiófrekvenciás zavart okozhat a környezetben. Ez esetben a felhasználóknak kell a szükséges méréseket megtenniük.

| Leírás                               | Jellemzők                                                        |  |  |  |  |
|--------------------------------------|------------------------------------------------------------------|--|--|--|--|
| Óra tárolókapacitás                  | 10,000 max                                                       |  |  |  |  |
| Áthidalási idő                       | 10 év                                                            |  |  |  |  |
| Kártya olvasó                        | Proximity, 125kHz                                                |  |  |  |  |
| Az ISO formátumú kártyák olvasási    | 4 cm                                                             |  |  |  |  |
| távolsága                            |                                                                  |  |  |  |  |
| Megjelenítés                         | LCD 2 soros 12 karakteres kék háttérvilágítással                 |  |  |  |  |
| Hálózati tápfeszültség blokk         | 100-240 Vac +/- 10% 50-60 Hz                                     |  |  |  |  |
| Áramfelvétel                         | 300 mA                                                           |  |  |  |  |
| Kábel hossza                         | 1.5 m                                                            |  |  |  |  |
| Készülék tápellátás                  | 9 Vdc+/- 10% / 0.45A                                             |  |  |  |  |
| Tápegység osztály                    | Class II                                                         |  |  |  |  |
| Hálózati bekötés                     | TT or TN                                                         |  |  |  |  |
| Védelmi fokozat                      | IP 20                                                            |  |  |  |  |
| Működési hőmérséklet                 | 0°-től +40° C                                                    |  |  |  |  |
| Relatív páratartalom                 | 15-től 90% páralecsapódás nélkül                                 |  |  |  |  |
| Mentési idő                          | 10 év, belső CR2032 litium elemmel                               |  |  |  |  |
| Relé érintkezők (bontó, záró, közös) | Lekapcsolás 230 Vac 50 Hz/60Hz 1 A max                           |  |  |  |  |
|                                      | SELV feszültség (Safety Extra Low Voltage)                       |  |  |  |  |
|                                      | átkapcsolása lehetséges                                          |  |  |  |  |
| Kábel és relé sorkapocs              | Keresztmetszet 1,5 mm <sup>2</sup> -től 2,5 mm <sup>2</sup> -ig, |  |  |  |  |
|                                      | 5 mm-en csupaszítva                                              |  |  |  |  |
| PC soros                             | RS232, RJ11 csatlakozóval (3m kábel)                             |  |  |  |  |
| USB csatlakozás                      | USB flash kulcs számára (FAT, FAT32)                             |  |  |  |  |
| Belső védelem                        | Belső biztosítékok automatikus visszaállítással                  |  |  |  |  |
| Terminál tömege                      | 300 g                                                            |  |  |  |  |

| 10 | French     | ERREUR BADGE             | CLE NON<br>RECONNUE       | TRANSFERT<br>EN COURS       | MISE A JOUR<br>PROGRAMME  | RETIREZ LA<br>CLE USB, SVP   | TRANSFERT<br>POINTAGES    |
|----|------------|--------------------------|---------------------------|-----------------------------|---------------------------|------------------------------|---------------------------|
| 2  | English    | BADGE ERROR              | UNKNOWN<br>USB KEY        | TRANSFER<br>IN PROGRESS     | FIRMWARE<br>UPDATING      | REMOVE USB<br>KEY PLEASE     | CLOCKINGS<br>DOWINLOADING |
| 3  | German     | BADGE FEHLER             | USB NICHT<br>ERKANNT      | ÜBERTRASUNG<br>LÄUFT        | PROGRAMM<br>AKTUALISI     | BITTE USB<br>ENTREPNEN       | BUCHUNGEN<br>DBERTRAGEN   |
| 4  | Dutch      | ERROR BADGE              | USB SLEUTEL<br>NET ERKEND | OVERBRIENGING<br>IN WERKING | UPDATE<br>PROGRAMMA       | VERWIJDER<br>USS SLEUTEL     | OVERBRENGIN<br>TIRRINGEN  |
| 5  | Spanish    | ERROR TARJE.             | LLAVE UBB<br>DESCONOCIDA  | TRANSFERENC.<br>EN PROGRESO | ACTUALIZANDO<br>FIRWWARE. | RETIRE LLAVE<br>USB          | DESCARGAND<br>FICHAJES    |
| 6  | Catalan    | ERROR TARJA              | CLAU USB<br>DESCONEGUDA   | TRANSFERENC.<br>EN CURS     | ACTUALITZANT<br>FIRMWARE  | TREGUI CLAU<br>USB           | DESCARREGAL<br>FITXATGES  |
| 7  | Portuguese | ERRO MARC.               | CHAVE NÃO<br>RECONHECIDA  | TRANSFER.<br>EM CURSO       | ACTUREIZA<br>O FIRMMARE   | RETIRE A<br>CHAVE USB        | TRANSFER.<br>MARCAÇÕES.   |
| 8  | Italian    | ERRORE                   | USB NON<br>RICONOSCIUTA   | TRASFERIMEN.<br>IN CORSO    | AGGIORNAMEN,<br>PROGRAMMA | RIMUOVERE LA<br>CHIAVE USB   | TRASFERIME<br>TIMBRATURE  |
| 9  | Danish     | ID-KORT FEAL             | UKENDT<br>USB KEY         | OVERFØRSEL<br>I GANG        | OPDATERER<br>PROGRAMMET   | FJERN VENLIGST<br>USB REY'EN | STEMPLINGE<br>OVERFØRES   |
| 10 | Konweglan  | FEI, ID-KORT             | UKJENT<br>USB KEY         | OVERFØRING<br>PÅGÅR         | PROGRAM                   | TA UT<br>USB KEY             | STEMPLINGD<br>AVLESES     |
| ** | Czech      | CHYBA KARTY              | NEZNÁMÝ<br>USB KUC        | PRENOS<br>DAT               | AKTUALIZACE<br>PIRMWARE   | ODEBERTE<br>USB KUĆ          | STAHOVÁNÍ<br>DOCHÁZKY     |
| 12 | Słował     | CHYBA KARTY              | NEZNÁMY<br>USB KCÚČ       | PRENOS<br>DAT               | AKTUALIZÁCIA<br>FIRMWARE  | ODOBERTE<br>USB KĽÚČ         | STAHOVAME<br>DOCHÁDZKY.   |
| 13 | Greek      | Same texts<br>as English |                           |                             |                           |                              |                           |

# 5. <u>Az üzenetek fordítása, amik megjelennek a TIME BOX terminálon</u>

|   | 2 | English  | BADGE  | UNKNOWN    | TRANSFER IN | FIRMWARE     | REMOVE    | CLOCKING    |
|---|---|----------|--------|------------|-------------|--------------|-----------|-------------|
| l |   |          | ERROR  | USB KEY    | PROGRESS    | UPDATING     | USB KEY   | DOWNLOADING |
| l |   |          |        |            |             |              | PLEASE    |             |
|   |   | Magyar   | Kártya | Ismeretlen | Adatátvitel | Firmware     | Távolítsa | Blokkolások |
| l |   | fordítás | hiba   | USB-kulcs  | folyamatban | aktualizálás | el az     | letöltése   |
| l |   |          |        |            |             |              | USB-      |             |
|   |   |          |        |            |             |              | kulcsot   |             |